## FRESN@STATE Admissions and Recruitment

## **ACCEPT ADMISSIONS OFFER**

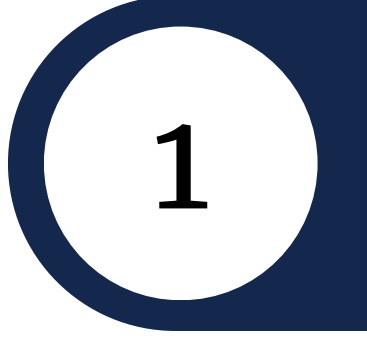

Once you are logged into My Fresno State, select "Student Self Service" tile.

Select the green arrow next to "My Admissions and Program Applications"

> Select the "Accept/Decline" link. You will be directed to the Accept Admissions page. Select the "Accept/Decline" link once more.

Select the "I Accept Admission" button. Select

## "Confirm Acceptance".

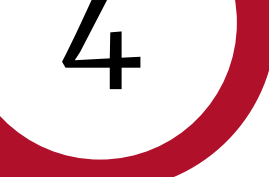

2

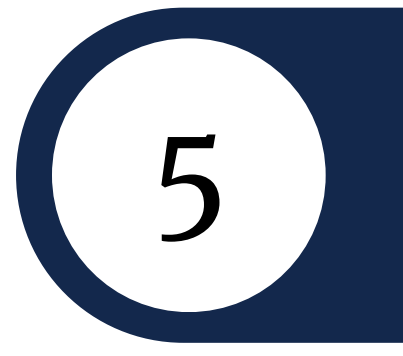

"Congratulations! You are accepted to Fresno State."

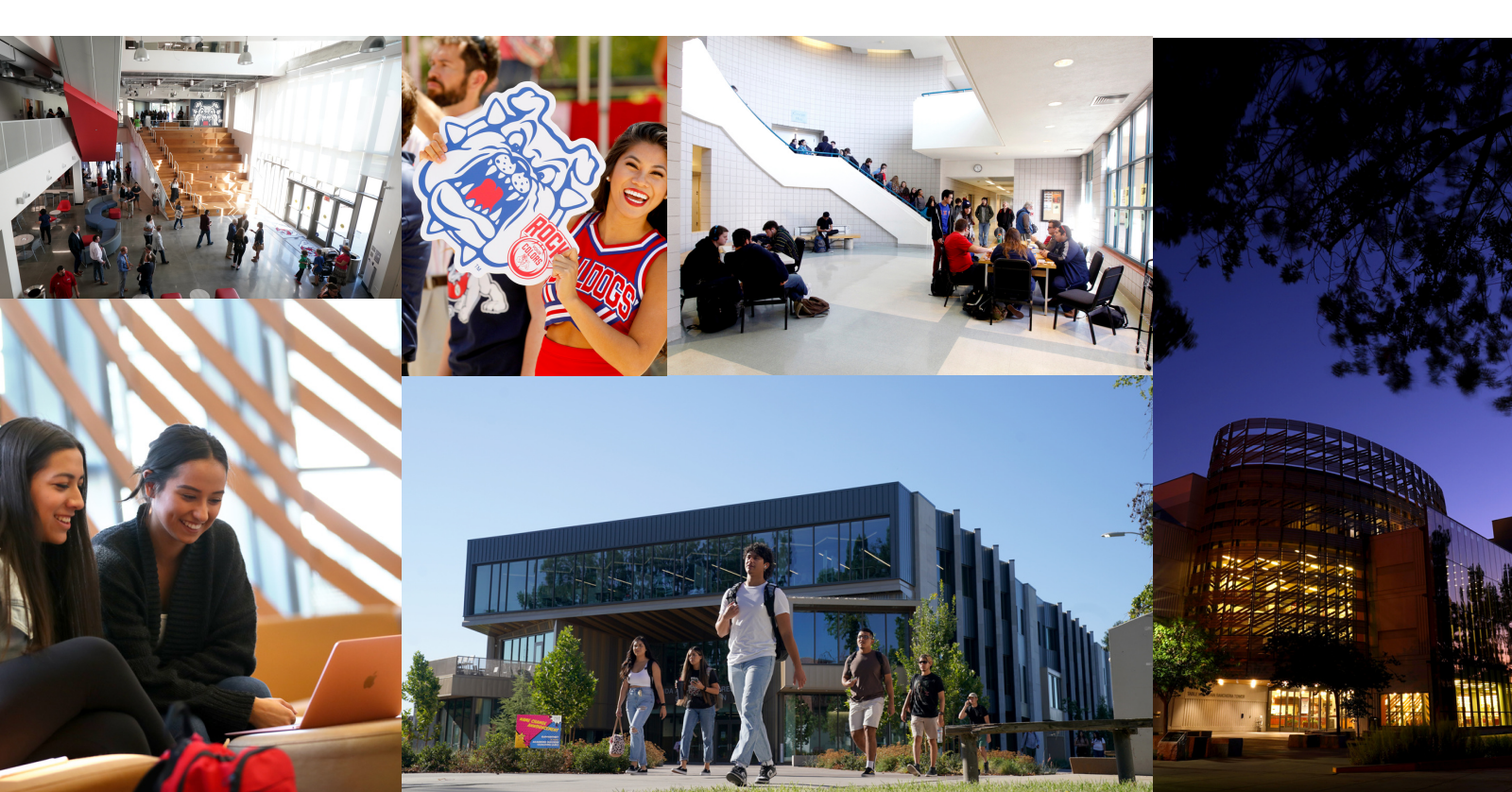